## Manuál výrobku

## **V380 Pro**

#### Inteligence, technologie, bezpečnost

Poté, co vybalíte přístroj, by vaším prvním krokem mělo být použití AC adaptéru a mikro-USB kabelu k zapojení V380 kamery a následujte tyto kroky k dokončení nastavení. Poznámka: Kamera vyžaduje SD kartu k uložení video nahrávek, příslušenství NEOBSAHUJE SD karty, proto si, prosím, jednu pořid'te.

## Začínáme

Mobilním telefonem naskenujte QR kód uvedený níže za účelem stažení "V380 Pro", mimo to je "V380 Pro" k instalaci dostupné na Google Play Store nebo App Store.

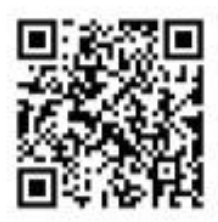

#### Jakmile je kamera zapnutá, následujte kroky uvedené níže k dokončení nastavení:

- 1. Klepněte na "+" a poté klepněte na "Next" (další).
- 2. Počkejte, dokud neuslyšíte "Access-Point established" (přístupový bod vytvořen) nebo "Waiting for WiFi smart link configuration" (čekání na konfiguraci WiFi smart linku), nyní můžete začít připojovat kameru k WiFi.
- 3. Pokud uslyšíte hlasovou výzvu "Access-Point established", zvolte metodu A nebo B pro konfiguraci kamery.
- 4. Pokud uslyšíte hlasovou výzvu "Waiting for WiFi smart link configuration", zvolte metodu C pro konfiguraci kamery.

## Rychlá konfigurace

#### Android:

- Klepněte na "Access-Point established", načež se ukáže MV+ID, pokračujte klepnutím na něj.
- Zvolte vaši Wi-Fi síť, zadejte heslo a klepněte na "Confirm" (potvrdit), a kamera se začne připojovat k Wi-Fi.
- Jakmile uslyšíte hlasovou výzvu kamery "WiFi connected" (WiFi připojena), zobrazí se v seznamu zařízení.
- Posledním krokem k nastavení kamery je zadání hesla.

## iOS:

- Klepněte na "Access-Point established", přejděte do nastavení vašeho telefonu, klepněte na "Wi-Fi" a připojte "MV+ID".
- Počkejte, až se na stavovém řádku zobrazí ikona "wifi", poté se vraťte do App a klepněte na "Next".
- Zvolte vaši Wi-Fi síť, zadejte heslo, klepněte na "Confirm" a kamera se začne připojovat k Wi-Fi.
- Jakmile uslyšíte hlasovou výzvu kamery "WiFi connected", zobrazí se v seznamu zařízení.
- Posledním krokem k nastavení kamery je zadání hesla.

## Konfigurace hot spotu

- Přejděte do nastavení vašeho telefonu, klepněte na "Wi-Fi" a připojte "MV+ID".
- Počkejte, až se na stavovém řádku objeví ikona "wifi", poté se vraťte do App, stáhněte seznam zařízení, přičemž zařízení se zobrazí na seznamu.
- Nyní můžete sledovat živé vysílání na LAN síti, nicméně k dosažení vzdáleného zobrazení musíte provést následující kroky:
- Klepněte na "settings"—"network"—"change to wi-fi station mode" (nastavení síť přejít do režimu wi-fi stanice), poté zvolte vaši síť WiFi, zadejte heslo, klepněte na "confirm" a kamera se začne připojovat k Wi-Fi.
- Jakmile uslyšíte hlasovou výzvu kamery "WiFi connected" (WiFi je připojena), je kamera připravena k použití.

### WiFi smartlink konfigurace

- Klepněte na "Waiting for Wifi smartlink configuration", zadejte WiFi heslo; můžete také zadat ID kamery a poté klepněte na "Next".
- Jakmile uslyšíte hlasovou výzvu kamery "WiFi connected", objeví se na seznamu zařízení.
- Posledním krokem k nastavení kamery je zadání hesla.

## Náhled

Zde jsou zobrazeny úvodní obrázky funkcí pro náhled; klepněte na tlačítko přehrát, čímž zahájíte náhled.

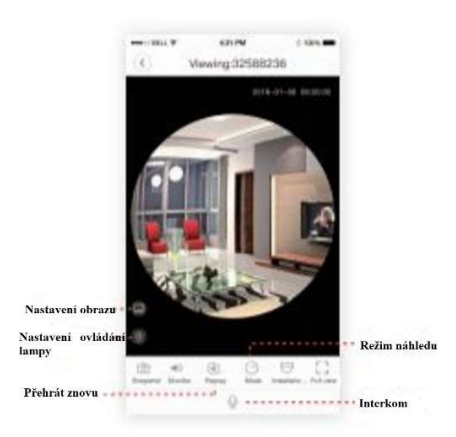

# Cloudové úložiště

Jakmile kamera zachytí pohybující se objekt, spustí se alarm, poplašné video se nahraje do cloudu, uživatelé mají přístup ke cloudovým nahrávkám, i když zařízení nebo SD karta budou ukradeny.

### Koupit balíček

- 1. Klepněte na cloudovou ikonu.
- 2. Klepněte na "Buy a new package" (koupit nový balíček).
- 3. Klepněte na "Subscribe" (předplatit), čímž si objednáte balíček.

## Aktivace balíčku

Klepněte na "Activate" (aktivovat), tehdy cloudová služba začne platit.

### Deaktivace balíčku

- 1. Zakažte "Cloud Storage Service" (služba cloudového úložiště).
- 2. Klepněte na "Verify Code" (ověřit kód), verifikační kód bude zaslán na váš telefon nebo e-mail, který použijete k registraci App účtu.

## Nastavení pohybového alarmu

Jakmile kamera zachytí pohybující se objekt, zašle oznámení do App. Klepněte na "Settings" (nastavení), poté klepněte na "Alarm", čímž jej povolíte.

# Opakované přehrávání

Vstupte to rozhraní náhledu, klepněte na "Replay", můžete zvolit SD kartu nebo cloudové nahrávky, zvolte datum pro nalezení nahrávek z konkrétního data.